# CONTENTS

| English                   | . 1 |
|---------------------------|-----|
| български                 | . 5 |
| Bosanski                  | . 9 |
| Čeština                   | 13  |
| Eesti                     | 17  |
| Hrvatski                  | 21  |
| Latviešu                  | 25  |
| Lietuvių                  | 29  |
| Magyar                    | 33  |
| Македонски                | 37  |
| Polski                    | 41  |
| Română                    | 45  |
| Shqip                     | 49  |
| Slovenčina                | 53  |
| Slovenski                 | 57  |
| Srpski jezik/Српски језик | 61  |

Note: The product model shown in this QIG is "Archer T2U", as an example.

# **Quick Installation Guide**

For more information, please visit our website: http://www.tp-link.com

### 1. Connect to a Computer

Insert the adapter into a USB port on your computer, either directly or via the USB cable provided.

Option 1:

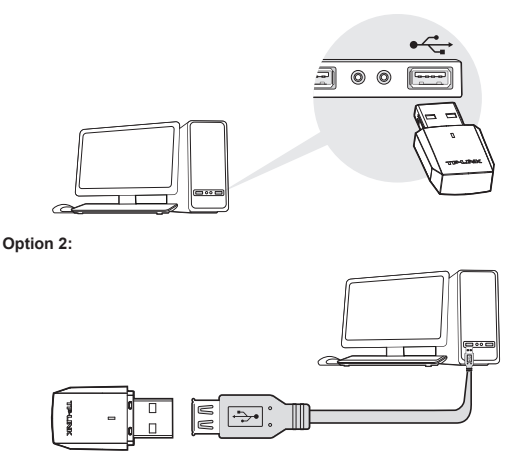

Note: In Windows XP, a Found New Hardware Wizard window will pop up after the adapter has been inserted. Please click Cancel.

## 2. Install the Software

\* You can also download the driver at www.tp-link.com/en/ if your computer can access the Internet via a wired connection.

 Insert the TP-LINK resource CD into the CD-ROM drive. The Resource CD screen will pop up automatically.

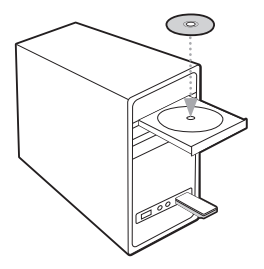

Note: If the Resource CD screen does not display, browse the files on the CD and double-click Autorun.exe.

2) Select the model Archer T2U and click Install Driver and Utility.

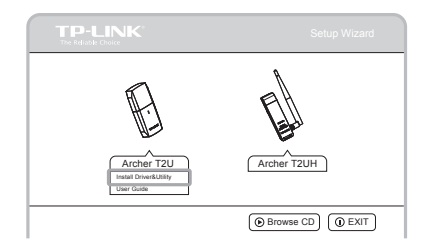

 The Install Shield Wizard window will appear. Click Next and follow the instructions to finish the installation process.

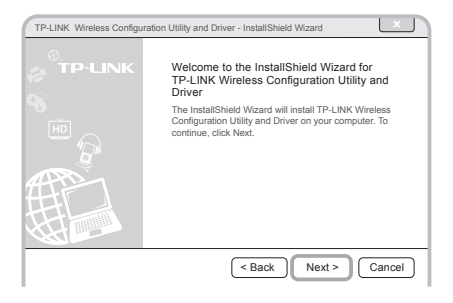

## 3. Join a Wireless Network

Select your target wireless network from the list and click **Connect**. If the network is secure, enter its password. The symbol ( ) indicates a successful connection.

|              |          |            |                   |           | L X        |
|--------------|----------|------------|-------------------|-----------|------------|
| Status       | WPS      | Networ     | k Profile         | Advance   | 1          |
| Network Name | (SSID) 🔻 |            | Security 🔻        | Channel 🔻 | Signal 🔻   |
| TP-LINK_AE   | CDEF     | ê,         | VPA/WPA2-Personal | 6 (2.4G)  | - <b>4</b> |
| TP-LINK_12   | 3456     | 2          | lone              | 6 (5G)    | - A        |
| TP-LINK_AE   | C        | £ 1        | VPA/WPA2-Personal | 2 (2.4G)  | - <b>4</b> |
| TP-LINK_45   | 6789     | ,          | lone              | 9 (2.4G)  | - <b>A</b> |
| TP-LINK_c    |          | £ 1        | ione              | 13 (5G)   |            |
| TP-LINK_12   | 3        | <b>a</b> 1 | NPA/WPA2-Personal | 9 (2.4G)  | - AL       |
|              |          |            |                   |           |            |
|              |          |            |                   | l         | Rescan     |

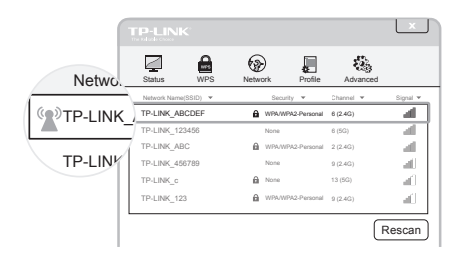

Note: Information for technical support can be found in the last page.

Забележка: Моделът на продукта, показан като пример в това ръководство за бърза инсталация, е "Archer T2U".

## Ръководство за бърза инсталация

За повече информация посетете нашия уеб сайт: http://www.tp-link.com

#### 1. Свързване към компютър

Включете адаптера в USB порт на компютъра си, директно или чрез предоставения USB кабел.

Опция 1:

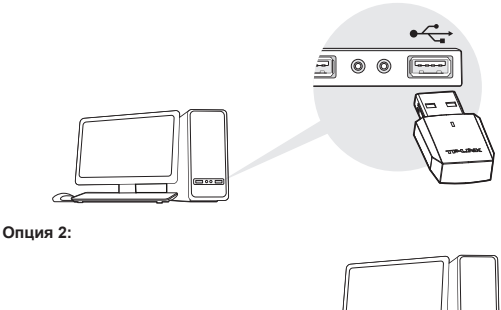

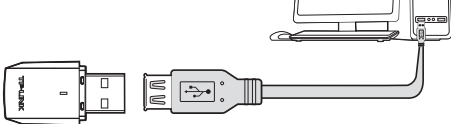

Забележка: При Windows XP след включване на адаптера ще се покаже прозореца Found New Hardware Wizard (Открит е нов хардуерен съветник). Моля, щракнете върху Cancel (Отказ).

#### 2. Инсталиране на софтуера

\* Можете да изтеглите драйвера и от www.tp-link.com/en/, ако компютърът е с кабелна връзка към интернет.

 Поставете компакт диска с ресурси на TP-LINK в CD-ROM устройството. Екранът на компакт диска с ресурси ще се покаже автоматично.

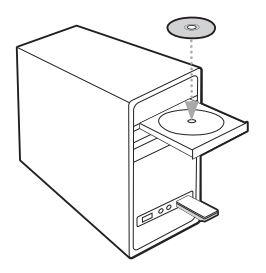

Забележка: Ако екранът на компакт диска с ресурси не се покаже, направете преглед на файловете върху компакт диска и щракнете двукратно върху Autorun.exe.

 Изберете модела Archer T2U и щракнете върху Install Driver and Utility (Инсталиране на драйвера и помощната програма).

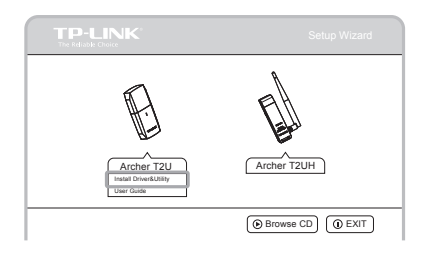

 Ще се покаже прозорецът Install Shield Wizard (Съветник за инсталиране); щракнете върху Next (Напред) и следвайте инструкциите, за да завършите процеса на инсталиране.

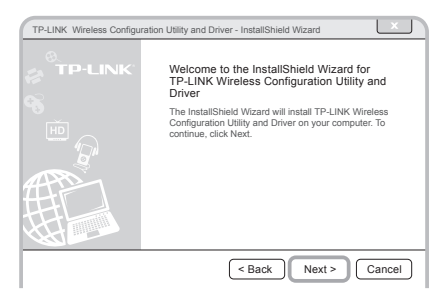

#### 3. Присъединяване към безжична мрежа

Изберете целевата безжична мрежа от списъка и щракнете върхуConnect (Свързване). Ако мрежата е защитена, въведете паролата й. Символът (©) показва, че свързването е успешно.

|              |          |         |                 |           | ×            |
|--------------|----------|---------|-----------------|-----------|--------------|
| Status       | WPS      | Network | Profile         | Advanced  |              |
| Network Name | (SSID) 🔻 | s       | ecurity 🔻       | Channel 🔻 | Signal 🔻     |
| TP-LINK_AE   | CDEF     | B WP    | A/WPA2-Personal | 6 (2.4G)  | - <b>4</b>   |
| TP-LINK_12   | 3456     | Nor     | 10              | 6 (5G)    |              |
| TP-LINK_AE   | C        | M WP    | A/WPA2-Personal | 2 (2.4G)  | - <b>a</b> 1 |
| TP-LINK_45   | 6789     | Nor     | ne              | 9 (2.4G)  | - <b>-</b>   |
| TP-LINK_c    |          | Nor     | ne              | 13 (5G)   | - 10 L       |
| TP-LINK_12   | 3        | ₿ WP    | A/WPA2-Personal | 9 (2.4G)  |              |
|              |          |         |                 | (         | Rescan       |

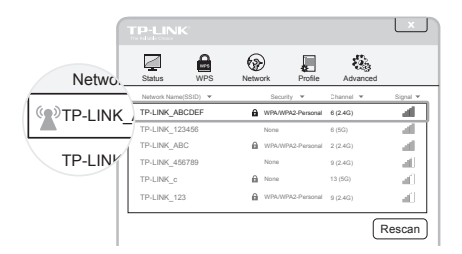

Забележка: Информация за техническа поддръжка може да бъде намерена на последната страница.

Napomena: Model proizvoda prikazan u ovom kratkom instalacijskom priručniku je "Archer T2U", kao primjer.

# Kratki instalacijski priručnik

Za više informacija molimo vas posjetite našu internet stranicu: http://www.tp-link.com

## 1. Povežite se s kompjuterom

Umetnite adapter u USB ulaz na vašem kompjuteru, bilo direktno, bilo preko USB kabla koji je isporučen.

Opcija 1:

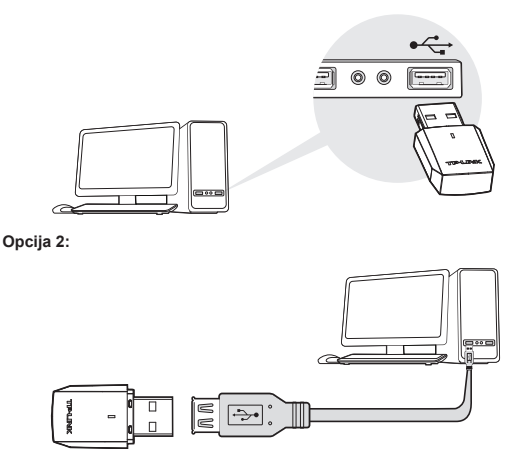

Napomena: Kod Windows XP, Found New Hardware Wizard window (prozor čarobnjaka za "pronađen novi hardver") će se prikazati nakon što se adapter umetne. Molimo kliknite na "Cancel" (otkaži).

### 2. Instalirajte softver

\* Možete takođe preuzeti upravljački program na www.tp-link.com/en/ ako vaš kompjuter može pristupiti internetu preko žičane veze.

 Umetnite TP-LINK instalacijski CD u CD-ROM pogonsku jedinicu. Ekran instalacijskog CD-a će se prikazati automatski.

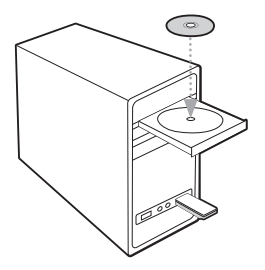

Napomena: Ako se ekran instalacijskog CD-a ne prikaže, pretražite datoteke na CD-u i dva puta kliknite na Autorun.exe.

2) Odaberite model Archer T2U i kliknite na Install Driver and Utility (Instalirajte upravljački i uslužni program).

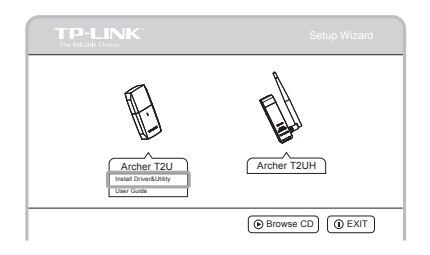

 Prozor čarobnjaka za Install Shield softver će se pojaviti, kliknite Next (sljedeće) i slijedite uputstva da biste završili postupak instalacije.

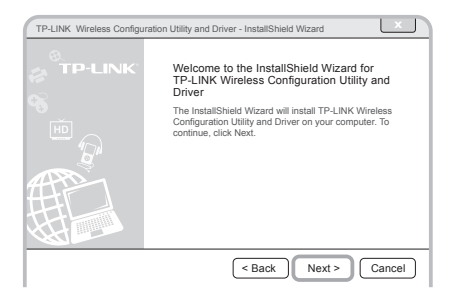

## 3. Pristupite bežičnoj mreži

Odaberite vašu ciljanu bežičnu mrežu sa popisa i kliknite na **Connect (poveži)**. Ako je mreža osigurana, unesite lozinku. Simbol ( Sonačava uspješnu vezu.

|              | ĸ         |       |          |           |          |       | X          | J  |
|--------------|-----------|-------|----------|-----------|----------|-------|------------|----|
| Status       | WPS       | Netwo | )<br>prk | Profile   | Adv      | anced |            |    |
| Network Name | e(SSID) 🔻 |       | Security | Ŧ         | Channel  | Ŧ     | Signal 🔻   |    |
| TP-LINK_A    | BCDEF     | â     | WPA/WPA2 | -Personal | 6 (2.4G) |       |            | 1  |
| TP-LINK_12   | 23456     |       | None     |           | 6 (5G)   |       |            | Ī. |
| TP-LINK_AB   | BC        | 8     | WPA/WPA2 | Personal  | 2 (2.4G) |       | - <b>1</b> |    |
| TP-LINK_45   | 6789      |       | None     |           | 9 (2.4G) |       |            |    |
| TP-LINK_c    |           | 8     | None     |           | 13 (5G)  |       | - <b>-</b> |    |
| TP-LINK_12   | 23        | ŵ     | WPA/WPA2 | Personal  | 9 (2.4G) |       | - al -     |    |
|              |           |       |          |           |          | _     |            | 1  |
|              |           |       |          |           |          | F     | Rescan     | J  |

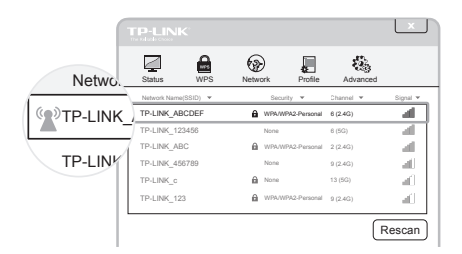

Napomena: Informacije o tehničkoj podršci možete pronaći na zadnjoj stranici.

Poznámka: Model produktu zobrazený v této příručce je "Archer T2U" a slouží jako příklad.

# Příručka pro rychlou instalaci

Více informací najdete na našich webových stránkách: http://www.tp-link.com

## 1. Připojení k počítači

Vložte adaptér do USB portu na vašem počítači a to buď přímo nebo pomocí dodaného USB kabelu.

Možnost 1:

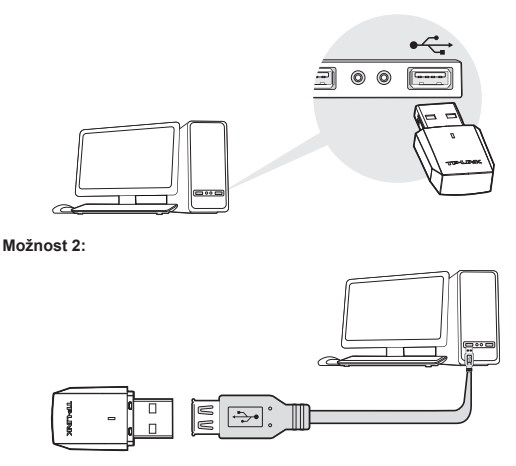

Poznámka: V systému Windows XP se po vložení adaptéru objeví okno s průvodcem nalezením nového hardwaru. Klikněte na Storno.

### 2. Instalace softwaru

\* Pokud má váš počítač kabelové připojení k internetu, můžete si stáhnout ovladač také na stránkách: www.tp-link.com/en/.

 Vložte zdrojový CD disk TP-LINK do jednotky CD-ROM. Obrazovka se zdrojovým CD diskem se zobrazí automaticky.

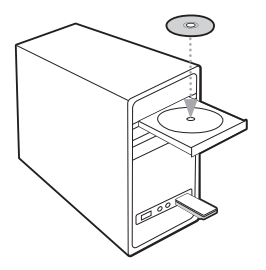

Poznámka: Pokud se neobjeví obrazovka se zdrojovým CD diskem, v průzkumníkovi vyhledejte soubor Autorun.exe a dvojitě na něj klikněte.

 Vyberte model Archer T2U a klikněte na Install Driver and Utility (Nainstalovat ovladač a utilitu).

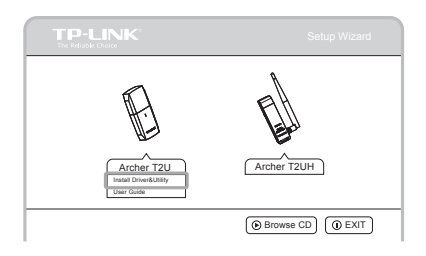

 Zobrazí se okno Install Shield Wizard (průvodce instalací), klikněte na Next (Další) postupujte podle pokynů a dokončete instalaci.

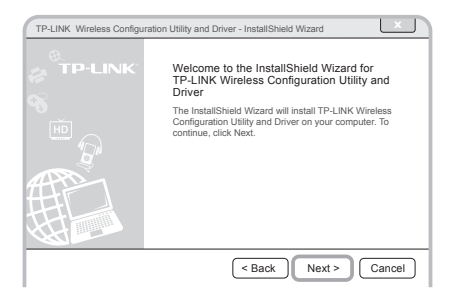

## 3. Připojení k bezdrátové síti

Ze seznamu vyberte požadovanou bezdrátovou síť a klikněte na **Connect** (**Připojit**). Pokud je síť zabezpečená, zadejte heslo. Symbol (2) označuje úspěšné připojení.

|              |          |            |                  |           | X          |
|--------------|----------|------------|------------------|-----------|------------|
| Status       | WPS      | Network    | Profile          | Advanc    | ¢<br>ed    |
| Network Name | (SSID) 🔻 |            | Security 🔻       | Channel 🔻 | Signal 🔻   |
| TP-LINK_AE   | CDEF     | ê v        | PA/WPA2-Personal | 6 (2.4G)  | - <b>4</b> |
| TP-LINK_12   | 3456     | N          | one              | 6 (5G)    |            |
| TP-LINK_AE   | IC       | <b>a</b> v | PA/WPA2-Personal | 2 (2.4G)  | - AL       |
| TP-LINK_45   | 6789     | N          | one              | 9 (2.4G)  | - AL       |
| TP-LINK_c    |          | n N        | one              | 13 (5G)   | - L        |
| TP-LINK_12   | 3        | i v        | PA/WPA2-Personal | 9 (2.4G)  | - D        |
| L            |          |            |                  |           | Rescan     |

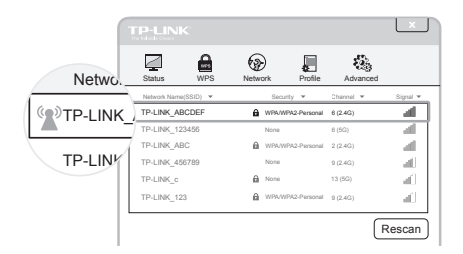

Poznámka: Informace o technické podpoře jsou na poslední straně.

Märkus: selles kiirpaigaldusjuhendis kujutatakse näitena tootemudelit Archer T2U.

# Kiirpaigaldusjuhend

Lisateavet leiate meie veebilehelt: http://www.tp-link.com

## 1. Arvutiga ühendamine

Ühendage adapter kas otse või kaasasoleva USB-kaabli abil oma arvuti USBporti.

Võimalus 1:

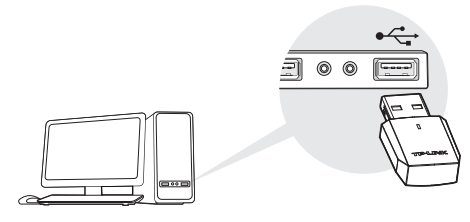

Võimalus 2:

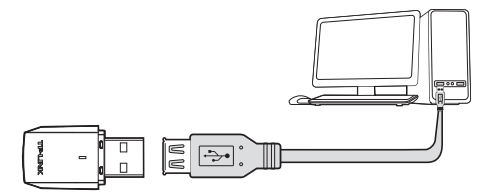

Märkus: Windows XP-s avaneb pärast adapteri järeleühendamist uue riistvara lisamise viisard. Vajutage "Cancel" ("Tühista").

## 2. Tarkvara installimine

\* Kui teie arvutil on juhtmega ühenduse kaudu juurdepääs internetile, saate draiveri alla laadida ka veebilehelt www.tp-link.com/en/.

 Sisestage TP-LINKi tarkvaraplaat CD-ROM kettaseadmesse. Tarkvaraga CD-plaadi ekraanikuva avaneb automaatselt.

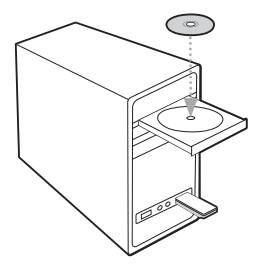

Märkus: kui tarkvaraga CD-plaadi ekraanikuva ei avane, sirvige plaadil olevaid faile ja tehke topeltklõps failil "Autorun.exe".

 Valige Archer T2U mudel ja vajutage "Install Driver and Utility" ("Draiveri ja utiliidi installimine").

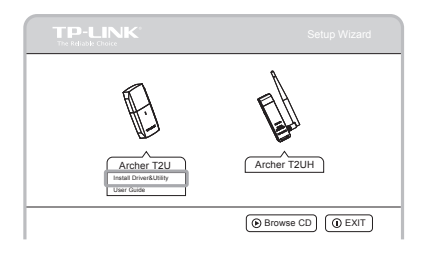

 Avaneb Install Shield Wizard (installimisviisard) aken. Klõpsake "Next" ("Järgmine") ja järgige installimisprotsessi lõpetamiseks juhiseid.

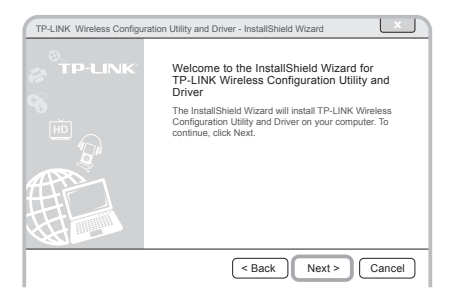

## 3. Juhtmevaba võrguga ühendamine

Valige loendist soovitud juhtmevaba võrk ja vajutage "Connect" ("Ühenda"). Kui võrk on kaitstud, sisestage selle salasõna. Sümbol <sup>(</sup>) osutab edukale ühendusele.

|              |          |       |          |            |          |       | ×          | J  |
|--------------|----------|-------|----------|------------|----------|-------|------------|----|
| Status       | WPS      | Netwo | ork      | Profile    | Adva     | anced |            |    |
| Network Name | (SSID) 🔻 |       | Security | Ŧ          | Channel  | -     | Signal 🔻   | _  |
| TP-LINK_AE   | CDEF     | â     | WPA/WPA  | 2-Personal | 6 (2.4G) |       | 1          | 1  |
| TP-LINK_12   | 3456     |       | None     |            | 6 (5G)   |       |            | Ĩ. |
| TP-LINK_AE   | C        | 0     | WPAWP    | 2-Personal | 2 (2.4G) |       |            |    |
| TP-LINK_45   | 6789     |       | None     |            | 9 (2.4G) |       |            |    |
| TP-LINK_c    |          |       | None     |            | 13 (5G)  |       | - M        |    |
| TP-LINK_12   | 3        | â     | WPAWP    | 2-Personal | 9 (2.4G) |       | - <b>1</b> |    |
|              |          |       |          |            |          | R     | lescan     | )  |

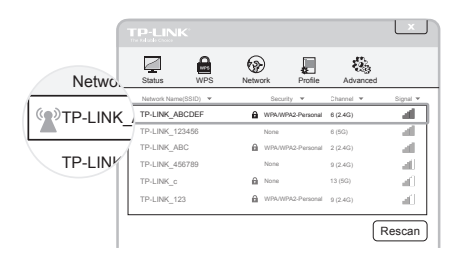

Märkus: Informatsiooni tehnilise toe kohta leiate Te kõige viimaselt lehelt.

Napomena: Model proizvoda "Archer T2U" prikazan je u ovom priručniku kao primjer.

## Kratki instalacijski priručnik

Dodatne informacije potražite na našoj internetskoj stranici: http://www.tp-link.com

## 1. Spajanje na računalo

Umetnite prilagodnik u ulaz za USB na svom računalu, izravno ili putem predviđenog USB kabela.

1) opcija:

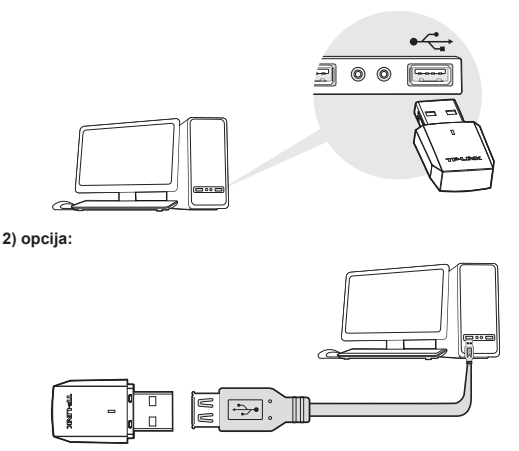

Napomena: Nakon što se prilagodnik umetne u Windowsima XP će se pojaviti Čarobnjak za novi hardver. Kliknite na Cancel (Otkaži).

### 2. Instaliranje softvera

\* Možete također skinuti i upravljački program na www.tp-link.com/en/ ako vaše računalo ima pristup internetu putem bežične veze.

 Umetnite TP-LINK-ov instalacijski CD u CD-ROM pogonsku jedinicu. Zaslon instalacijskog CD-a će se pojaviti automatski.

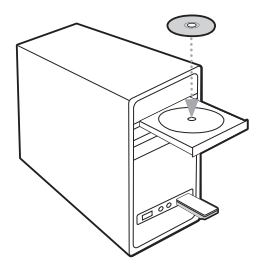

Napomena: Ako se zaslon instalacijskog CD-a ne prikaže, pretražite datoteke na CD-u i dvaput kliknite na Autorun.exe.

 Odaberite model Archer T2U i kliknite na Install Driver and Utility (Instaliraj upravljački i uslužni program).

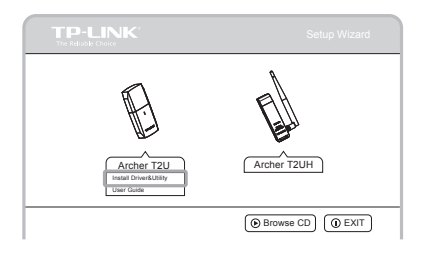

 Pojavit će se prozor s Čarobnjakom za instalaciju štita pa kliknite na Next (Sljedeće) i slijedite upute kako biste završili instalacijski proces.

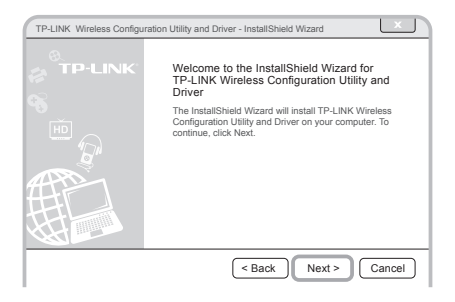

## 3. Spojite se na bežičnu mrežu

Odaberite željenu bežičnu mrežu s popisa i kliknite na "Connect" (Spajanje). Ako je mreža sigurna, unesite lozinku. Simbol (🔊) označava uspješnu vezu.

|              |           |           |                |           | ×          |
|--------------|-----------|-----------|----------------|-----------|------------|
| Status       | WPS       | Network   | Profile        | Advance   | i .        |
| Network Name | e(SSID) 🔻 | Se        | curity 🔻       | Channel 🔻 | Signal 🔻   |
| TP-LINK_A    | BCDEF     | WPA       | /WPA2-Personal | 6 (2.4G)  | - <b>4</b> |
| TP-LINK_12   | 23456     | None      | 2              | 6 (5G)    | - A        |
| TP-LINK_A    | BC        | B WPA     | WPA2-Personal  | 2 (2.4G)  | - al 1     |
| TP-LINK_48   | 6789      | None      | 2              | 9 (2.4G)  | - AL       |
| TP-LINK_c    |           | None None | -              | 13 (5G)   |            |
| TP-LINK_12   | 13        | Me WPA    | /WPA2-Personal | 9 (2.4G)  |            |
|              |           |           |                |           | Bassan     |
|              |           |           |                |           | rescall    |

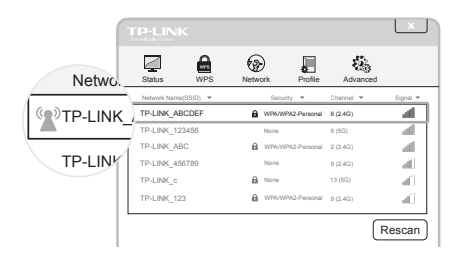

Napomena: Informacije o tehničkoj podršci se nalaze na zadnjoj stranici.

Piezīme. Šajā ātrās instalēšanas ceļvedī kā piemērs ir izmantots modelis Archer T2U.

# Ātrās instalēšanas ceļvedis

Papildinformāciju skatiet mūsu tīmekļa vietnē: http://www.tp-link.com

## 1. Savienojuma izveide ar datoru

levietojiet adapteri USB portā tieši vai ar komplektā iekļauto USB kabeli.

1) opcija

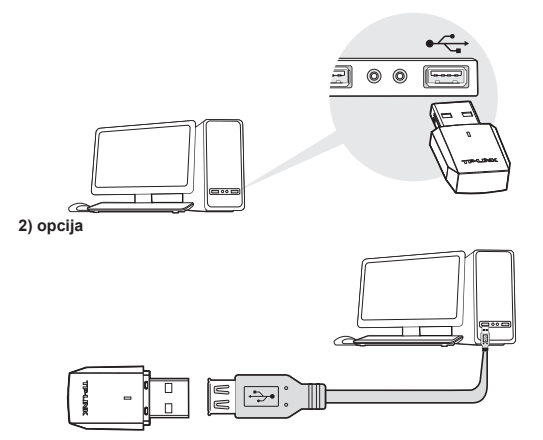

Piezīme. Operētājsistēmā Windows XP pēc adaptera ievietošanas tiks parādīts logs Found New Hardware (Atrasta jauna aparatūra). Noklikšķiniet uz Cancel (Atcelt).

### 2. Programmatūras instalēšana

\* Draiveri var lejupielādēt vietnē www.tp-link.com/en/, ja datoram ir vada savienojums ar internetu.

 levietojiet TP-LINK resursu kompaktdisku CD-ROM diskdzinī. Ekrāns Resource CD (Resursu kompaktdisks) tiks parādīts automātiski.

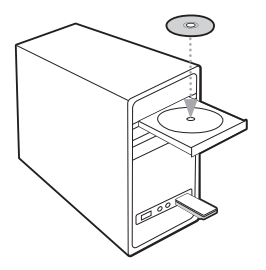

Piezīme. Ja netiek parādīts resursu CD ekrāns, pārlūkojiet CD failus un veiciet dubultklikšķi uz vienuma Autorun.exe.

 Izvēlieties modeli Archer T2U un noklikšķiniet uz Install Driver and Utility (Instalēt draiveri un utilītprogrammu).

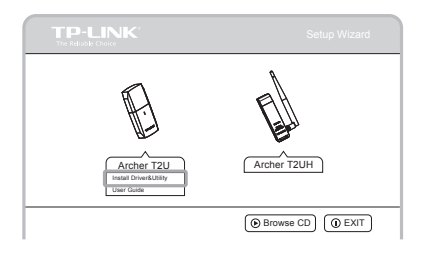

 Tiks parādīts logs Install Shield Wizard (Instalēšanas ekrāna vednis), noklikšķiniet uz Next (Tālāk) un veiciet norādītās darbības, lai pabeigtu instalēšanu.

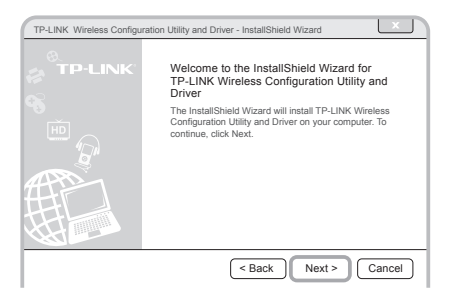

### 3. Pievienošanās bezvadu tīklam

Sarakstā atlasiet vēlamo bezvadu tīklu un noklikšķiniet uz Connect (Savienot). Ja tīkls ir drošs, ievadiet tīkla paroli. Veiksmīgs savienojums tiks parādīts ar šādu (2) simbolu.

|              |          |       |          |            |          |       | ×          | J  |
|--------------|----------|-------|----------|------------|----------|-------|------------|----|
| Status       | WPS      | Netwo | ork      | Profile    | Adva     | anced |            |    |
| Network Name | (SSID) 🔻 |       | Security | Ŧ          | Channel  | -     | Signal 🔻   | _  |
| TP-LINK_AE   | CDEF     | â     | WPA/WPA  | 2-Personal | 6 (2.4G) |       | 1          | 1  |
| TP-LINK_12   | 3456     |       | None     |            | 6 (5G)   |       |            | Ĩ. |
| TP-LINK_AE   | C        | 0     | WPAWP    | 2-Personal | 2 (2.4G) |       |            |    |
| TP-LINK_45   | 6789     |       | None     |            | 9 (2.4G) |       |            |    |
| TP-LINK_c    |          |       | None     |            | 13 (5G)  |       | - M        |    |
| TP-LINK_12   | 3        | â     | WPAWP    | 2-Personal | 9 (2.4G) |       | - <b>1</b> |    |
|              |          |       |          |            |          | R     | lescan     | )  |

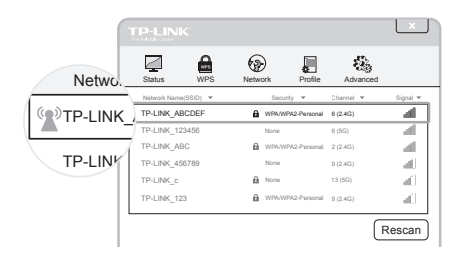

Piezīme: Informāciju par tehnisko atbalstu var atrast pēdējā lapā.

Pastaba: šiame greitojo diegimo vadove gaminio modelis "Archer T2U" naudojamas kaip pavyzdys.

## Greitojo diegimo vadovas

Daugiau informacijos pateikiama mūsų svetainėje: http://www.tp-link.com

## 1. Prijungimas prie kompiuterio

Tiesiai arba naudodami pateiktą USB laidą įkiškite adapterį į USB jungtį.

#### 1) parinktis

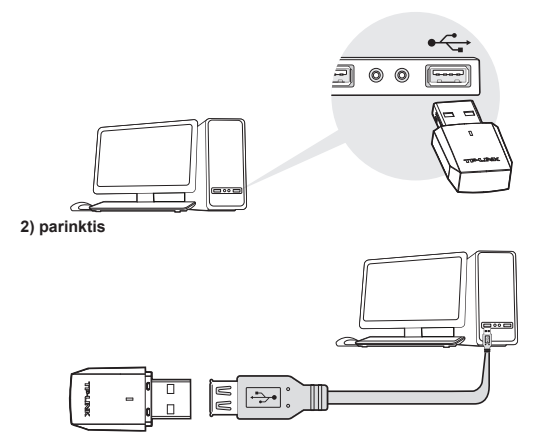

Pastaba: Įkišus adapterį "Windows XP" sistemoje bus rodomas langas "Naujai aptiktos aparatūros vedlys". Spustelėkite "Atšaukti".

## 2. Programinės įrangos diegimas

\* Tvarkyklę galite atsisiųsti adresu www.tp-link.com/en/, jei ūsų kompiuteris prie interneto prijungtas laidiniu ryšiu.

 Idėkite į kompaktinių diskų diskasukį TP-LINK išteklių kompaktinį diską. Bus automatiškai rodomas langas Resource CD (lšteklių kompaktinis diskas).

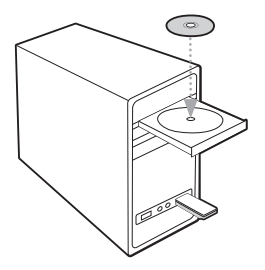

Pastaba: Jei nerodomas išteklių kompaktinio disko ekranas, naršykite kompaktiniame diske ir du kartus spustelėkite "Autorun.exe".

2) Pasirinkite "Archer T2U" modelį ir spustelėkite Install Driver and Utility (Diegti tvarkyklę ir paslaugų programą).

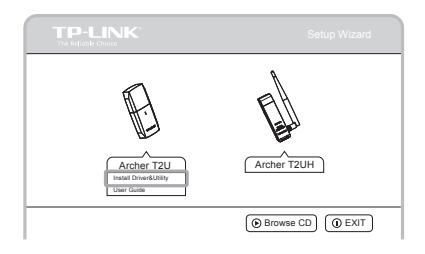

 Bus rodomas langas Install Shield Wizard (Diegti skydo vedlį), tada spustelėkite Next (Toliau) ir vadovaukitės nurodymais, kad baigtumėte diegimo procesą.

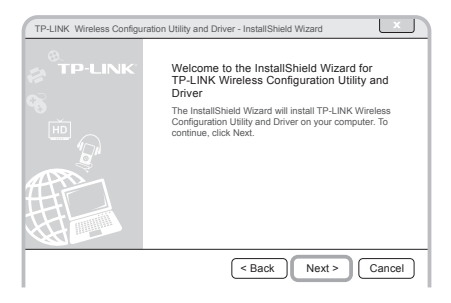

## 3. Prisijungimas prie belaidžio ryšio tinklo

Iš sąrašo pasirinkite tikslinį belaidžio ryšio tinklas ir spustelėkite **Connect** (**Prisijungti**). Jei tinklas saugus, įveskite jo slaptažodį. Simboliu () nurodoma, kad prisijungta sėkmingai.

|              |           |      |          |            |          |       | X          | J |
|--------------|-----------|------|----------|------------|----------|-------|------------|---|
| Status       | WPS       | Netw | ork      | Profile    | Adva     | inced |            |   |
| Network Name | e(SSID) 🔻 |      | Security | Ŧ          | Channel  | -     | Signal 🔻   | _ |
| TP-LINK_AE   | BCDEF     | â    | WPA/WPA  | 2-Personal | 6 (2.4G) |       |            | 1 |
| TP-LINK_12   | 3456      |      | None     |            | 6 (5G)   |       |            | Ĩ |
| TP-LINK_AE   | BC        | 0    | WPA/WPA  | 2-Personal | 2 (2.4G) |       | - al -     | L |
| TP-LINK_45   | 6789      |      | None     |            | 9 (2.4G) |       |            | L |
| TP-LINK_c    |           | 0    | None     |            | 13 (5G)  |       | <b>a</b> 1 | l |
| TP-LINK_12   | 3         | 8    | WPA/WPA  | 2-Personal | 9 (2.4G) |       | - <b>1</b> | L |
|              |           |      |          |            |          | _     |            | 7 |
|              |           |      |          |            |          | F     | lescan     | J |

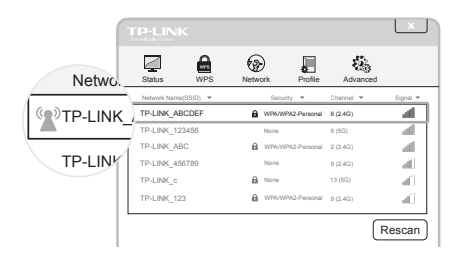

Pastaba: Informaciją apie techninę pagalbą rasite paskutiniame puslapyje.

Megjegyzés: a Útmutatóban példaként az Archer T2U típus szerepel.

# Gyorstelepítési útmutató

További információkért kérjük, látogasson el weboldalunkra: http://www.tp-link.com

## 1. Csatlakoztatás számítógéphez

Csatlakoztassa az adaptert a számítógép USB-portjához közvetlenül, vagy a mellékelt USB-kábelen keresztül.

#### 1) lehetőség

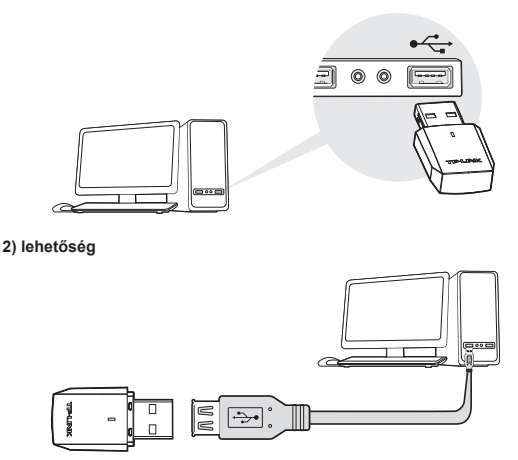

Megjegyzés: Windows XP esetén megjelenik az Új hardvert találtam varázsló az adapter behelyezésekor. Kattintson a Mégse gombra.

## 2. A szoftver telepítése

\* Az illesztőprogramot letöltheti a www.tp-link.com/en/ oldalról, ha a számítógépnek van vezetékes internet-kapcsolata.

 Helyezze a TP-LINK telepítőlemezt a CD-ROM meghajtóba. A Telepítőlemez ablaka automatikusan megjelenik.

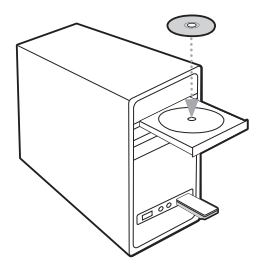

Megjegyzés: Ha a telepítőlemez ablaka nem jelenik meg, keresse meg a fájlokat a CD-n, és kattintson duplán az Autorun.exe fájlra.

 Válassza ki az Archer T2U típust, és kattintson az Install Driver and Utility (Illesztő- és segédprogram telepítése) gombra.

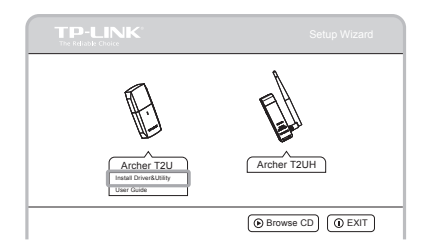

 A megjelenő Install Shield Wizard (Telepítő varázsló) ablakban kattintson a Next (Tovább) gombra, és kövesse az utasításokat a telepítés befejezéséhez.

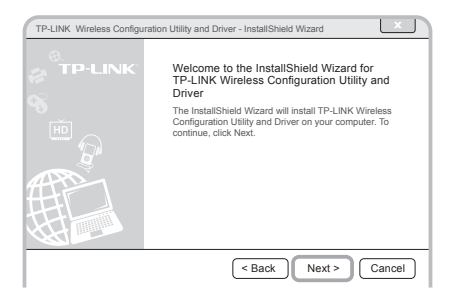

### 3. Csatlakozás vezeték nélküli hálózathoz

A listában jelölje ki a kívánt vezeték nélküli hálózatot, és kattintson a **Connect** (Csatlakozás) gombra. Ha a hálózat biztonságos, írja be a jelszót. A (2) szimbólum a sikeres csatlakozást jelzi.

|              |           |            |            |         |           |      | X             | J  |
|--------------|-----------|------------|------------|---------|-----------|------|---------------|----|
| Status       | WPS       | Networ     | ł<br>k P   | rofile  | Adva      | nced |               |    |
| Network Name | e(SSID) 🔻 |            | Security . | -       | Channel 1 | -    | Signal 🔻      | _  |
| TP-LINK_AB   | BCDEF     | £ v        | NPA/WPA2-P | ersonal | 6 (2.4G)  |      | - <b>4</b>    | 1  |
| TP-LINK_12   | 3456      | ,          | None       |         | 6 (5G)    |      |               | T. |
| TP-LINK_AB   | BC        | <b>a</b> 1 | NPA/WPA2-P | ersonal | 2 (2.4G)  |      |               |    |
| TP-LINK_45   | 6789      | ,          | None       |         | 9 (2.4G)  |      | - <b>a</b> l- |    |
| TP-LINK_c    |           | <b>a</b> , | None       |         | 13 (5G)   |      | - AL          |    |
| TP-LINK_12   | 3         | £ 1        | NPA/WPA2-P | ersonal | 9 (2.4G)  |      |               |    |
| L            |           |            |            |         |           | R    | lescan        | )  |

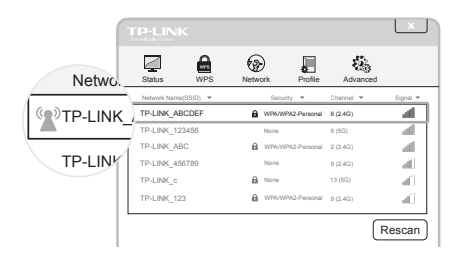

Megjegyzés: Beállítással kapcsolatos segítség esetén, a technikai támogatás elérhetőségét az utolsó oldalon találja. Забелешка: моделот на производот прикажан во овој ВБИ, "Archer T2U", е даден за пример.

## Водич за брза инсталација

Посетете ја нашата веб-локација за повеќе информации: http://www.tp-link.com

### 1. Поврзување со компјутер

Вметнете го адаптерот во УСБ-портата од компјутерот, директно или преку соодветниот УСБ-кабел.

#### Опција 1:

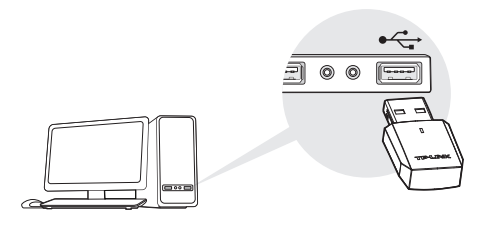

Опција 2:

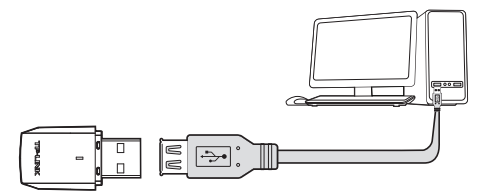

Забелешка: Bo Windows XP, откако ќе го вметнете адаптерот, ќе се појави прозорецот Found New Hardware Wizard (Волшебник за пронајден нов хардвер). Кликнете Cancel (Откажи).

#### 2. Инсталирање на софтверот

\* Може да го преземете двигателот и од **www.tp-link.com/en/** доколку компјутерот може да пристапи до интернет преку жично поврзување.

 Внесете го инсталационото ЦД за TP-LINK во единицата за CD-ROM. Екранот на Resource CD (Инсталационото ЦД) ќе се појави автоматски.

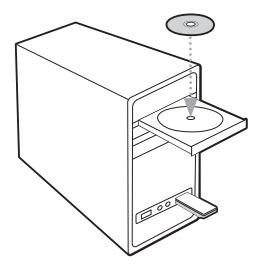

Забелешка: Доколку не се прикаже екранот од инсталационото ЦД, прегледајте ги датотеките на ЦД-единицата и двапати кликнете на Autorun. ехе.

 Изберете го моделот Archer T2U и кликнете Install Driver and Utility (Инсталирај ги двигателот и услугата).

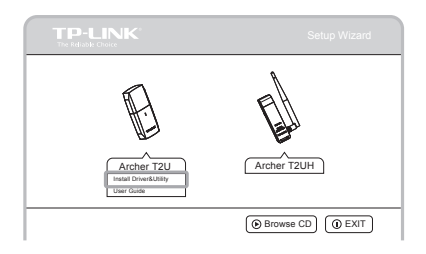

 Ќе се појави прозорецот Install Shield Wizard (Волшебник за инсталирање на штитот). Кликнете Next (Следно) и следете ги упатствата за да го завршите процесот на инсталација.

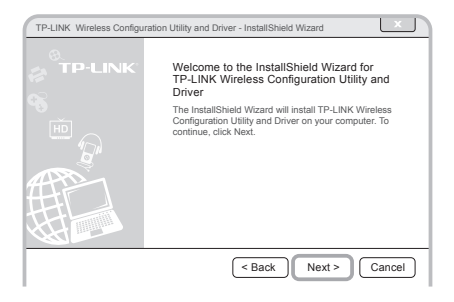

#### Поврзување со безжична мрежа

Изберете ја целната безжична мрежа од списокот и кликнете Connect (Поврзи). Доколку мрежата е безбедна, внесете ја лозинката. Симболот ( ) укажува на успешно поврзување.

|              |          |         |          |            |           | ×          |
|--------------|----------|---------|----------|------------|-----------|------------|
| Status       | WPS      | Netwo   | ork      | Profile    | Advar     | nced       |
| Network Name | (SSID) 🔻 |         | Security | -          | Channel 🔻 | Signal 🔻   |
| TP-LINK_AE   | CDEF     | â       | WPA/WPA  | 2-Personal | 6 (2.4G)  | - <b>-</b> |
| TP-LINK_12   | 3456     |         | None     |            | 6 (5G)    | - A        |
| TP-LINK_AB   | IC       | <b></b> | WPA/WPA  | 2-Personal | 2 (2.4G)  | - A.       |
| TP-LINK_45   | 6789     |         | None     |            | 9 (2.4G)  |            |
| TP-LINK_c    |          | â       | None     |            | 13 (5G)   |            |
| TP-LINK_12   | 3        |         | WPA/WPA  | 2-Personal | 9 (2.4G)  |            |
| L            |          |         |          |            |           | Rescan     |

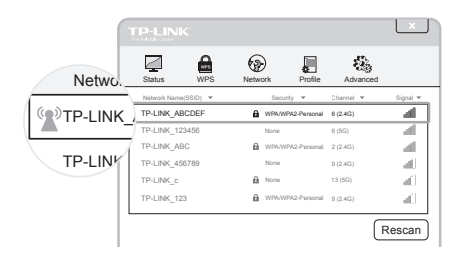

Забелешка: Информацијата за техничка поддршка, може да ја најдете на последната страница.

Uwaga: Przykładowy produkt pokazany na ilustracjach to model "Archer T2U"

# Instrukcja szybkiej instalacji

Więcej informacji znajduje się na stronie: http://www.tp-link.com.pl

## 1. Podłącz do komputera

Podłącz kartę do portu USB komputera - bezpośrednio lub z użyciem dołączonego przedłużacza USB.

Opcja 1:

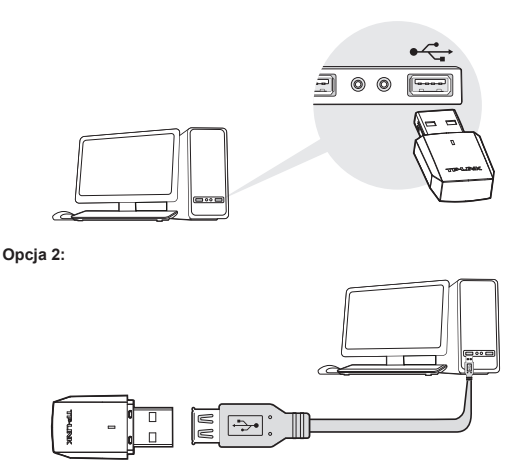

Uwaga: W systemie Windows XP po podłączeniu urządzenia pojawi się okno oznaczone Znaleziono Nowy Sprzęt. Naciśnij przycisk Anuluj.

### 2. Zainstaluj oprogramowanie

\* Jeżeli komputer ma dostęp do Internetu poprzez połączenie przewodowe to możesz również pobrać sterowniki do karty ze strony www.tp-link.com.pl.

 Włóż płytę CD do napędu. Okno programu instalacji sterowników pojawi się automatycznie.

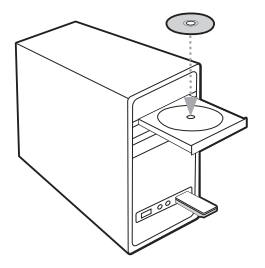

Uwaga: Jeżeli po włożeniu płyty CD program instalacyjny nie uruchomi się automatycznie, uruchom plik Autorun.exe znajdujący się na płycie.

2) Wybierz model urządzenia i wybierz opcję Install Driver and Utility.

| TP-LINK<br>The Reliable Choice                 | Setup Wizard       |
|------------------------------------------------|--------------------|
| E.                                             |                    |
| 1                                              | -                  |
| Archer T2U<br>Instal DiverBUilty<br>User Guide | Archer T2UH        |
|                                                | Browse CD (D EXIT) |

 Pojawi się okno programu Install Shield Wizard, Naciśnij przycisk Next i postępuj zgodnie z instrukcjami na ekranie.

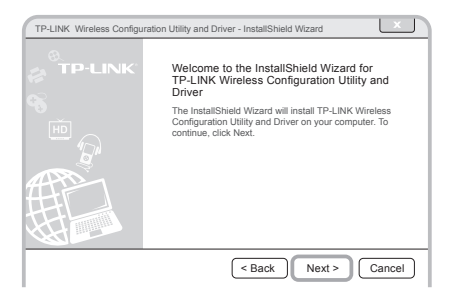

### 3. Łączenie do sieci bezprzewodowej

Wybierz docelową sieć i naciśnij przycisk **Connect**. Jeżeli sieć jest zabezpieczona wprowadź hasło. Symbol (20) oznacza udane nawiązanie połączenia.

|              |           |       |          |            |          |       | ×          | J  |
|--------------|-----------|-------|----------|------------|----------|-------|------------|----|
| Status       | WPS       | Netwo | )<br>Irk | Profile    | Adva     | anced |            |    |
| Network Name | e(SSID) 🔻 |       | Security | -          | Channel  | -     | Signal 🔻   | _  |
| TP-LINK_AE   | BCDEF     | â     | WPA/WPA  | 2-Personal | 6 (2.4G) |       | 1          | 1  |
| TP-LINK_12   | 13456     |       | None     |            | 6 (5G)   |       | 1          | T. |
| TP-LINK_AE   | BC        | â     | WPA/WPA  | 2-Personal | 2 (2.4G) |       | - <b>-</b> |    |
| TP-LINK_45   | 6789      |       | None     |            | 9 (2.4G) |       | - <b></b>  |    |
| TP-LINK_c    |           | â     | None     |            | 13 (5G)  |       | - AL       |    |
| TP-LINK_12   | 23        | ŵ     | WPA/WPA  | 2-Personal | 9 (2.4G) |       | - 1        |    |
| L            |           |       |          |            |          | F     | Rescan     | )  |

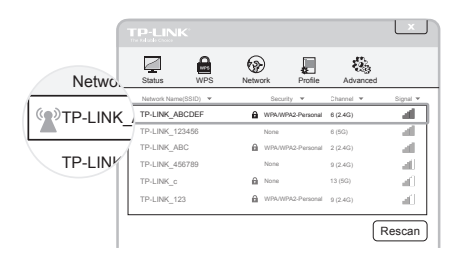

Uwaga: Informacja na temat wsparcia technicznego znajduje się na ostatniej stronie.

Notă: Modelul prezentat drept exemplu în acest Ghid de instalare rapidă este "Archer T2U".

# Ghid de instalare rapidă

Pentru mai multe informații, vizitați site-ul nostru web: http://www.tp-link.com

## 1. Conectați un computer

Introduceți adaptorul într-un port USB al computer-ului dumneavoastră, fie direct, fie folosind între cele două un cablu USB.

#### Opțiunea 1:

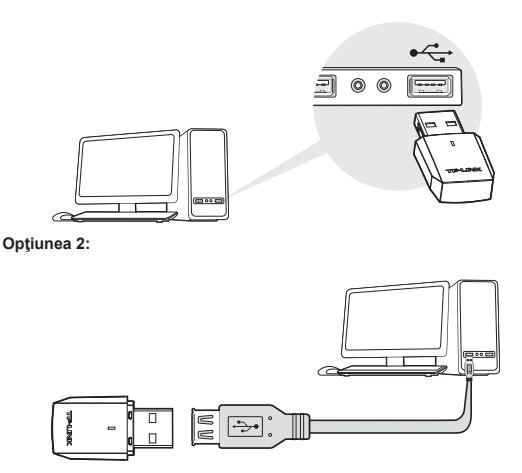

Notă: După ce adaptorul a fost conectat la PC, în Windows XP, va apărea fereastra Found New Hardware Wizard . Apăsați butonul Cancel.

### 2. Instalaţi software-ul

\* De asemenea, puteți descărca driverul de la adresa www.tp-link.com/en/ în cazul în care computerul poate accesa internetul printr-o conexiune prin cablu.

 Introduceţi Resource CD-ul aflat în cutia produsului, în unitatea CD-ROM. Va apărea automat ecranul de instalare.

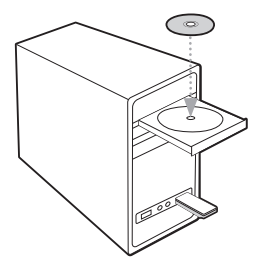

Notă: Dacă opțiunea pentru instalarea Resource CD-ului nu este afişată automat, navigați prin fişierele de pe CD şi apăsați dublu-clic pe iconița Autorun.exe.

 Selectați modelul Archer T2U şi apăsați pe butonul din dreptul secțiunii Install Driver and Utility (Instalare driver şi utilitar).

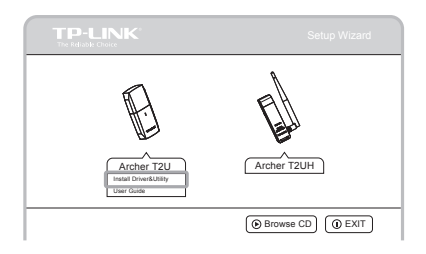

 Va apărea fereastra Install Shield Wizard (Asistent instalare). Apăsaţi pe butonul Next, iar apoi urmaţi instrucţiunile pentru a finaliza procesul de instalare.

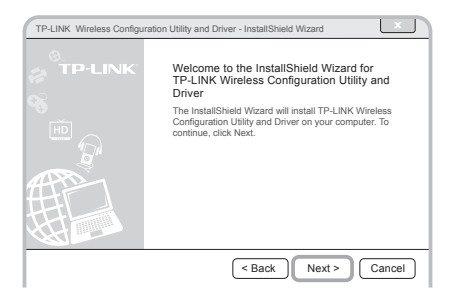

## 3. Conectați-vă la o rețea wireless

Selectați rețeaua wireless dorită din listă și apoi apăsați butonul Connect (Conectare). Dacă rețeaua este securizată, introduceți parola corespunzătoare. Simbolul () indică o conectare cu succes.

|              |          |            |            |         |          |       | ×          | J  |
|--------------|----------|------------|------------|---------|----------|-------|------------|----|
| Status       | WPS      | Networ     | rk P       | rofile  | Adva     | inced |            |    |
| Network Name | (SSID) 🔻 |            | Security . |         | Channel  | -     | Signal 🔻   |    |
| TP-LINK_AE   | CDEF     | £ v        | WPA/WPA2-P | ersonal | 6 (2.4G) |       | 1          | 1  |
| TP-LINK_12   | 3456     | 2          | None       |         | 6 (5G)   |       |            | Ĩ. |
| TP-LINK_AE   | C        | £ 1        | WPA/WPA2-P | ersonal | 2 (2.4G) |       |            |    |
| TP-LINK_45   | 6789     | ,          | None       |         | 9 (2.4G) |       |            |    |
| TP-LINK_c    |          | <b>a</b> , | None       |         | 13 (5G)  |       | - af .     |    |
| TP-LINK_12   | 3        | <b>A</b> 1 | WPA/WPA2-P | ersonal | 9 (2.4G) |       | - <b>1</b> |    |
|              |          |            |            |         |          | _     |            | 1  |
|              |          |            |            |         |          | R     | lescan     | J  |

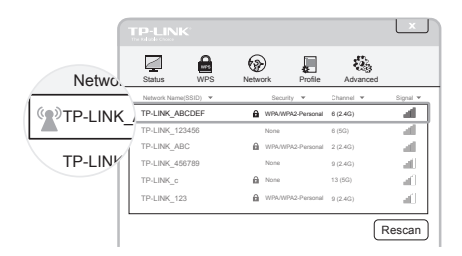

Notă: Informatiile pentru suport tehnic se regasesc pe ultima pagina.

Shënim: Modeli i produkit që tregohet në këtë UISH është "T2U", si shembull.

## Udhëzuesi për instalimin e shpejtë

Për më shumë informacion, ju lutem vizitoni faqen tonë të Internetit: http://www.tp-link.com

### 1. Lidhja me një Kompjuter

Vendoseni adaptorin në një portë USB në kompjuterin tuaj, qoftë direkt ose përmes kabllit USB të dhënë.

#### Mundësia 1:

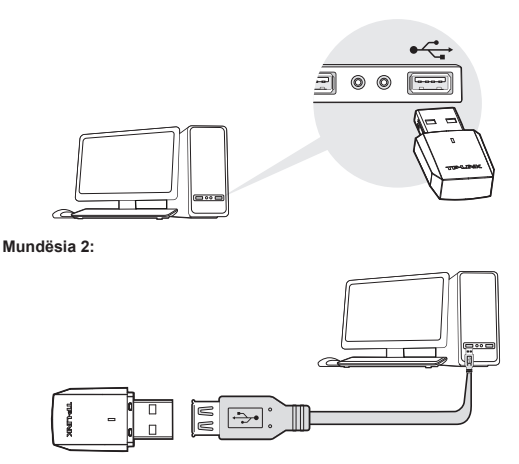

Shënim: Në Windows XP, do të shfaqet një dritare Found New Hardware Wizard (Eksperti u Gjet Harduer i Ri) nëse është futur adaptori. Ju lutem klikoni Cancel (Anulo).

### 2. Instalimi i Softuerit

\* Gjithashtu mund ta shkarkoni drajverin në www.tp-link.com/en/ nëse kompjuteri juaj mund të hyjë në Internet përmes një lidhjeje me tel.

 Futeni CD-në e informacioneve TP-LINK në mekanizmin CD-ROM. Ekrani Resource CD (Burimi CD) do të shfaqet automatikisht.

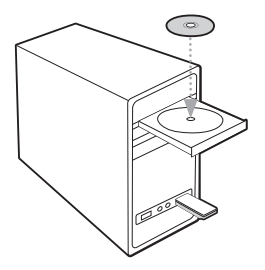

Shënim: Nëse nuk shfaqet ekrani Resource CD (Burimi CD), shfletoni dosjet në CD dhe klikoni dy herë në Autorun.exe.

 Zgjidhni modelin Archer T2U dhe klikoni Install Driver and Utility (Instalo Drajverin dhe Utilitetin).

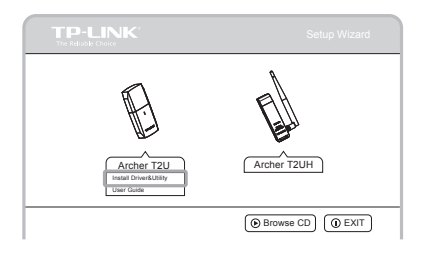

 Dritarja Install Shield Wizard (Eksperti Mbrojtës i Instalimit) do të shfaqet. Klikoni Next (Tjetra) dhe ndiqni udhëzimet për të mbaruar procesin e instalimit.

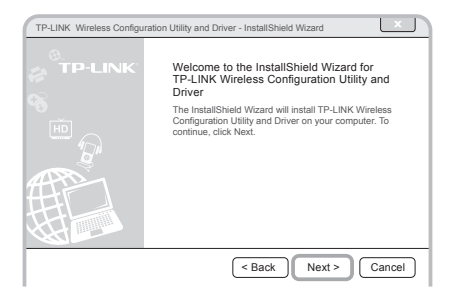

## 3. Hyrja në një Rrjet Wireless

Zgjidhni rrjetin wireless të synuar nga lista dhe klikoni **Connect (Lidhu)**. Nëse rrjeti është i siguruar, formoni fjalëkalimin e tij. Simboli (2) tregon lidhje të suksesshme.

|              |          |         |          |            |          |       | ×        | J  |
|--------------|----------|---------|----------|------------|----------|-------|----------|----|
| Status       | WPS      | Netwo   | ork      | Profile    | Adva     | anced |          |    |
| Network Name | (SSID) 🔻 |         | Security | -          | Channel  | -     | Signal 🔻 | _  |
| TP-LINK_AE   | BCDEF    | â       | WPA/WPA  | 2-Personal | 6 (2.4G) |       | 1        | 1  |
| TP-LINK_12   | 3456     |         | None     |            | 6 (5G)   |       |          | Ī. |
| TP-LINK_AB   | BC       | <b></b> | WPA/WP/  | 2-Personal | 2 (2.4G) |       |          |    |
| TP-LINK_45   | 6789     |         | None     |            | 9 (2.4G) |       |          |    |
| TP-LINK_c    |          | â       | None     |            | 13 (5G)  |       | - AL     |    |
| TP-LINK_12   | 3        | 8       | WPAWP    | 2-Personal | 9 (2.4G) |       |          |    |
| L            |          |         |          |            |          | R     | lescan   | )  |

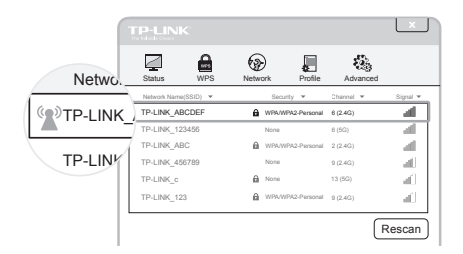

Shënim: informacioni per suportin teknik gjendet ne faqen e fundit.

Poznámka: Ako príklad je v tomto návode na rýchlu inštaláciu uvedený model "Archer T2U".

# Návod na rýchlu inštaláciu

Ak si želáte viac informácií, navštívte našu webovú stránku: http://www.tp-link.com

## 1. Zapojte do počítača

Vložte adaptér do USB portu na vašom počítači buď priamo alebo cez dodávaný USB kábel.

Možnosť 1:

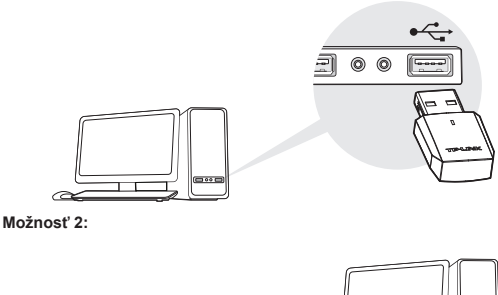

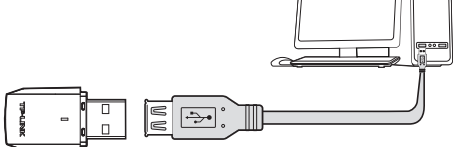

Poznámka: V systéme Windows XP sa po vložení adaptéra zobrazí okno Sprievodcu pridaním nového hardvéru. Kliknite na Cancel (Zrušiť).

## 2. Nainštalujte softvér

\* Tiež môžete stiahnuť ovládač na www.tp-link.com/en/, ak váš počítač dokáže pristupovať na internet cez káblové pripojenie.

 Zdrojový CD disk TP-LINK vložte do mechaniky CD-ROM. Obrazovka Resource CD (Zdrojový CD disk) sa zobrazí automaticky.

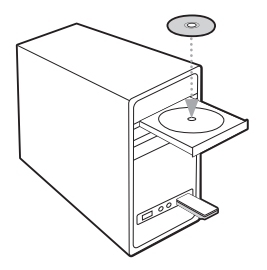

Poznámka: Ak sa nezobrazí obrazovka zdrojového CD disku, preskúmajte súbory na CD disku a dvakrát kliknite na Autorun.exe.

2) Vyberte model Archer T2U a kliknite na Install Driver and Utility (Nainštalovať ovládač a utilitu).

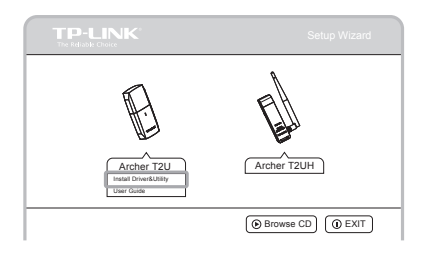

 Zobrazí sa okno Install Shield Wizard (Sprievodca Install Shield), kliknite na Next (Ďalej) a vykonaním pokynov dokončite proces inštalácie.

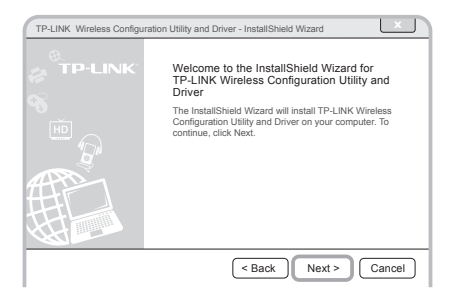

### 3. Pripojte sa do bezdrôtovej siete

V zozname vyberte vašu cieľovú bezdrôtovú sieť a kliknite na **Connect** (**Pripojiť**). Ak je sieť zabezpečená, zadajte heslo. Symbol (2) znázorňuje úspešné pripojenie.

|              |           |       |          |            |          |       | ×          | J  |
|--------------|-----------|-------|----------|------------|----------|-------|------------|----|
| Status       | WPS       | Netwo | )<br>Irk | Profile    | Adva     | anced |            |    |
| Network Name | e(SSID) 🔻 |       | Security | -          | Channel  | -     | Signal 🔻   | _  |
| TP-LINK_AE   | BCDEF     | â     | WPA/WPA  | 2-Personal | 6 (2.4G) |       | 1          | 1  |
| TP-LINK_12   | 13456     |       | None     |            | 6 (5G)   |       | 1          | T. |
| TP-LINK_AE   | BC        | â     | WPA/WPA  | 2-Personal | 2 (2.4G) |       | - <b>-</b> |    |
| TP-LINK_45   | 6789      |       | None     |            | 9 (2.4G) |       | - <b></b>  |    |
| TP-LINK_c    |           | â     | None     |            | 13 (5G)  |       | - AL       |    |
| TP-LINK_12   | 23        | ŵ     | WPA/WPA  | 2-Personal | 9 (2.4G) |       | - 1        |    |
| L            |           |       |          |            |          | F     | Rescan     | )  |

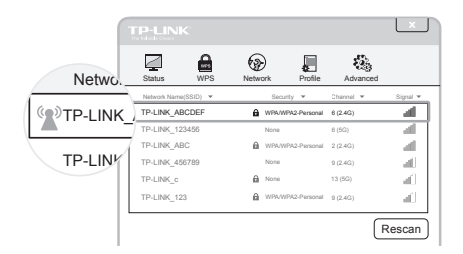

Poznámka: Informácie o technickej podpore sú uvedené na poslednej strane.

**Opomba:** v tem priročniku PHN je na sliki kot primer prikazan model izdelka "Archer T2U".

## Priročnik za hitro namestitev

Za več informacij obiščite našo spletno stran: http://www.tp-link.com

## 1. Povezava z računalnikom

Vstavite adapter v vrata USB, in sicer direktno ali prek priloženega USB-kabla.

#### Možnost 1:

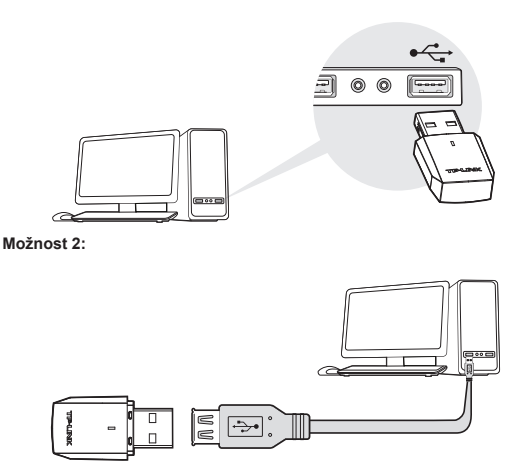

**Opomba:** Pri Windowsu XP se bo, potem ko boste v računalnik vstavili adapter, pojavilo okno za zaznano novo strojno opremo. Pritisnite gumb Cancel (Prekliči).

#### 2. Namestitev programske opreme

\* Če z vašim računalnikom lahko dostopate do interneta prek brezžične povezave, lahko gonilnik prenesete tudi s spletne straniwww.tp-link.com/en/.

 V pogon CD-ROM vstavite zgoščenko z gradivom TP-LINK. Zaslon zgradivom na zgoščenki se bo pojavil samodejno.

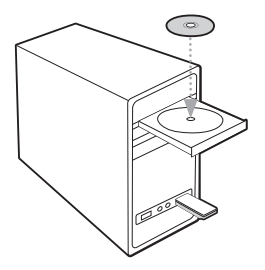

Opomba: Če se zaslon z gradivom na zgoščenki ne prikaže, poiščite datoteke na zgoščenki in dvokliknite na programsko datoteko Autorun.exe.

 Izberite model Archer T2U in kliknite Install Driver and Utility (Namestitev gonilnika in pripomočkov).

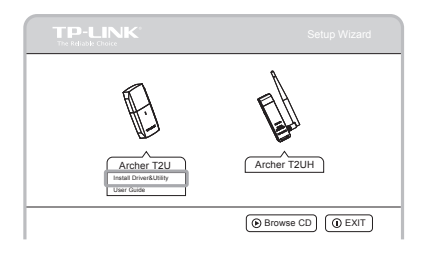

 Pojavilo se bo okno Install Shield Wizard (Čarovnik za namestitev), kliknite gumb Next (Naprej) in sledite navodilom za dokončanje namestitve.

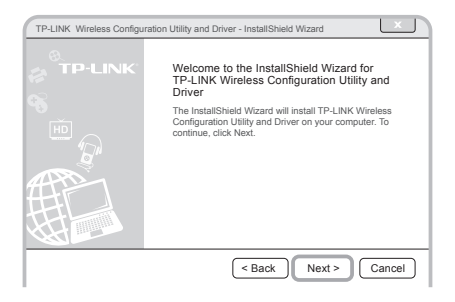

#### 3. Povežite se z brezžično internetno povezavo

S seznama izberite želeno brezžično povezavo in kliknite **Connect (Poveži)**. Če je povezava zaščitena, vnesite geslo. Znak () pomeni, da je povezava uspela.

|              |          |       |          |            |          |       | ×          | J  |
|--------------|----------|-------|----------|------------|----------|-------|------------|----|
| Status       | WPS      | Netwo | ork      | Profile    | Adva     | anced |            |    |
| Network Name | (SSID) 🔻 |       | Security | Ŧ          | Channel  | -     | Signal 🔻   | _  |
| TP-LINK_AE   | CDEF     | â     | WPA/WPA  | 2-Personal | 6 (2.4G) |       | 1          | 1  |
| TP-LINK_12   | 3456     |       | None     |            | 6 (5G)   |       |            | Ĩ. |
| TP-LINK_AE   | C        | 0     | WPAWP    | 2-Personal | 2 (2.4G) |       |            |    |
| TP-LINK_45   | 6789     |       | None     |            | 9 (2.4G) |       |            |    |
| TP-LINK_c    |          |       | None     |            | 13 (5G)  |       | - M        |    |
| TP-LINK_12   | 3        | â     | WPAWP    | 2-Personal | 9 (2.4G) |       | - <b>1</b> |    |
|              |          |       |          |            |          | R     | lescan     | )  |

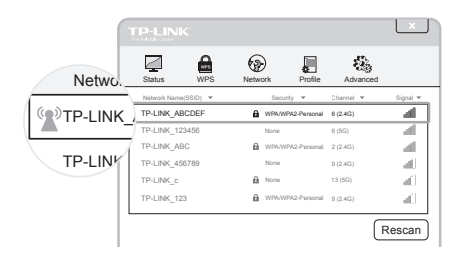

Opomba: Informacije o tehnični pomoči najdete na zadnji strani.

Napomena: model uređaja koji je uzet kao primer u ovom uputstvu je "Archer T2U".

## Kratko uputstvo za podešavanje

Više informacija možete naći na web stranici: http://www.tp-link.com

### 1. Povezivanje sa računarom

Uključite adapter u USB port na Vašem računaru, direktno ili pomoću USB kabla.

Opcija 1:

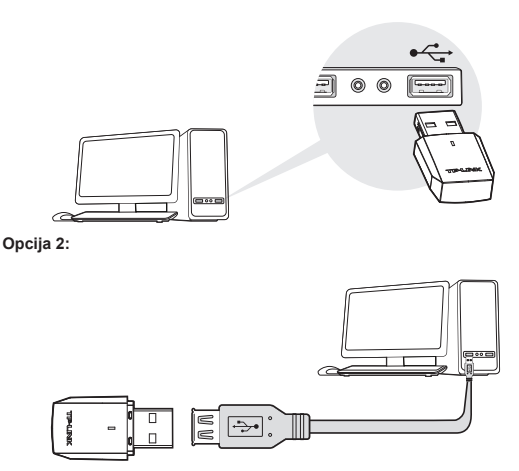

Napomena: U Windows XP-u, kada uključite USB adapter, pojaviće se prozor Found New Hardware. Kliknite Cancel.

## 2. Instaliranje programa

\* Drajver možete da preuzmete i sa sajta www.tp-link.com/en/ ako Vaš računar putem kabla ostvaruje vezu sa Internetom

 Ubacite TP-LINK CD u CD-ROM drajv. Pojaviće se početni ekran sa menijem.

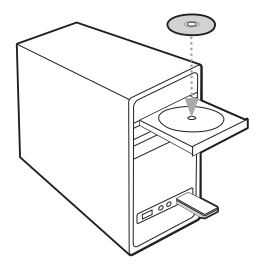

Napomena: Ako se početni ekran sa menijem ne pojavi, pretražite CD i duplim klikom pokrenite Autorun.exe.

2) Odaberite model Archer T2U i kliknite Install Driver and Utility.

| TP-LINK<br>The Feliable Choice                   | Setup Wizard     |
|--------------------------------------------------|------------------|
| 5                                                |                  |
| 1                                                | E.               |
| Archer T2U<br>Instal DriverkUtilty<br>User Guide | Archer T2UH      |
|                                                  | Browse CD ( EXIT |

 Pojaviće se prozor Install Shield Wizard, kliknite Next i pratite uputstva da biste završili postupak instaliranja.

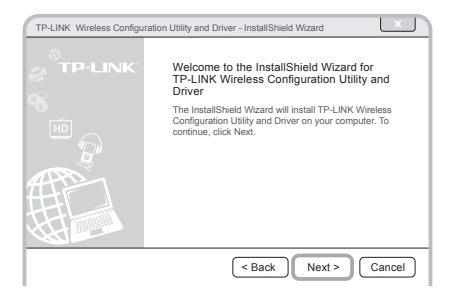

## 3. Priključivanje na bežičnu mrežu

Odaberite željenu bežičnu mrežu sa liste i kliknite **Connect**. Ako mreža ima zaštitu, unesite šifru. Simbol () je potvrda da je veza uspostavljena.

| TP-LIN       | <         |         |                  |           | ×            |
|--------------|-----------|---------|------------------|-----------|--------------|
| Status       | WPS       | Network | Profile          | Advanced  | I            |
| Network Name | e(SSID) 🔻 | 5       | Security 🔻       | Channel 💌 | Signal 🔻     |
| TP-LINK_AE   | BCDEF     | ê ws    | A/WPA2-Personal  | 6 (2.4G)  | - <b>4</b>   |
| TP-LINK_12   | 3456      | No      | ne               | 6 (5G)    |              |
| TP-LINK_AB   | BC        | 🔒 wi    | AWPA2-Personal   | 2 (2.4G)  | - <b>4</b> [ |
| TP-LINK_45   | 6789      | No      | ne               | 9 (2.4G)  | - <b>-</b>   |
| TP-LINK_c    |           | A No    | ne               | 13 (5G)   |              |
| TP-LINK_12   | 3         | ê wa    | PA/WPA2-Personal | 9 (2.4G)  |              |
|              |           |         |                  | (         | Rescan       |

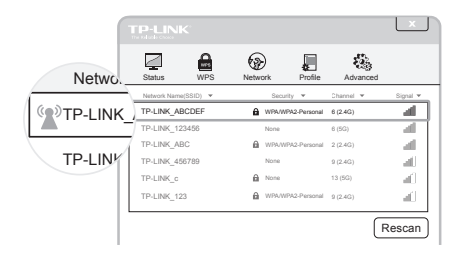

Napomena: Informacije o tehničkoj podršci možete naći na zadnjoj strani.

# **Technical Support**

For more troubleshooting help, go to:

#### http://www.tp-link.com/en/support/faq

To download the latest Firmware, Driver, Utility and User Guide, go to:

#### http://www.tp-link.com/en/support/download

For all other technical support, please contact us by using the following details:

#### <u>Global</u>

Tel: +86 755 26504400 E-mail: support@tp-link.com Service time: 24hrs, 7days a week

#### Polska

Tel: +48 (0) 801 080 618 +48 22 360 63 63 (z telefonów komórkowych) E-mail: support.pl@tp-link.com Od poniedziałku do piątku w godz. 9:00 - 17:00

#### Česká/Slovenská republika

Tel: +420 245008103 (v českém jazyce) +421 299990060 (v českom jazyku) E-mail: podpora@tplinkpartner.cz Service time: v pracovních dnech 09:00 ~ 17:00 v pracovných dňoch 09:00 ~ 17:00